| NT_2021_011       | Rev. : 001        | NOTE TECHNIQUE                         |         |
|-------------------|-------------------|----------------------------------------|---------|
|                   | DATE : 19/03/2021 |                                        | C LAFON |
| Ancienne Réf. : X | Page : 1/6        | MISE A JOUR BORNE OCPP1.5 VERS OCPP1.6 |         |

|      | HISTORIQUE DES REVISIONS |                  |                             |                       |                      |  |  |
|------|--------------------------|------------------|-----------------------------|-----------------------|----------------------|--|--|
| REV. | DATE                     | OBJET            | REDACTEUR                   | VERIFICATEUR          | APPROBATEUR          |  |  |
| 01   | 19/03/2021               | Première édition | STP<br>Sébastien<br>POUDENX | BE<br>Jocelyn MILLARD | STP<br>Rémi DEBORDES |  |  |

# SOMMAIRE

| SON | IMAIRE                           | . 1 |
|-----|----------------------------------|-----|
| 1   | OBJET                            | . 2 |
| 2   | INSTALLATION                     | . 2 |
| 2.1 | MISE A JOUR D'UNE BORNE KIT OCPP | .2  |
| 2.2 | MISE A JOUR DU TERMINAL PULSE    | .3  |
| 2.3 | DEMARRAGE TYPE                   | .4  |
| 2.4 | CREATION DE LA LICENCE           | .4  |
| 2.5 | LANCEMENT DE LA VERSION 1.6      | .4  |

| NT_2021_011       | Rev. : 001        | NOTE TECHNIQUE                         |  |
|-------------------|-------------------|----------------------------------------|--|
|                   | DATE : 19/03/2021 |                                        |  |
| Ancienne Réf. : X | PAGE : 2/6        | MISE A JOUR BORNE OCPP1.5 VERS OCPP1.6 |  |

# 1 OBJET

Passage d'une borne électrique équipée d'un kit OCPP en version 1.5 vers la version 1.6 grâce à une micro-SD contenant le noyau OCPP1.5 et 1.6 (ref **17806380**).

## **2** INSTALLATION

## 2.1 MISE A JOUR D'UNE BORNE KIT OCPP

- Mettre la borne hors tension via le disjoncteur Q5.

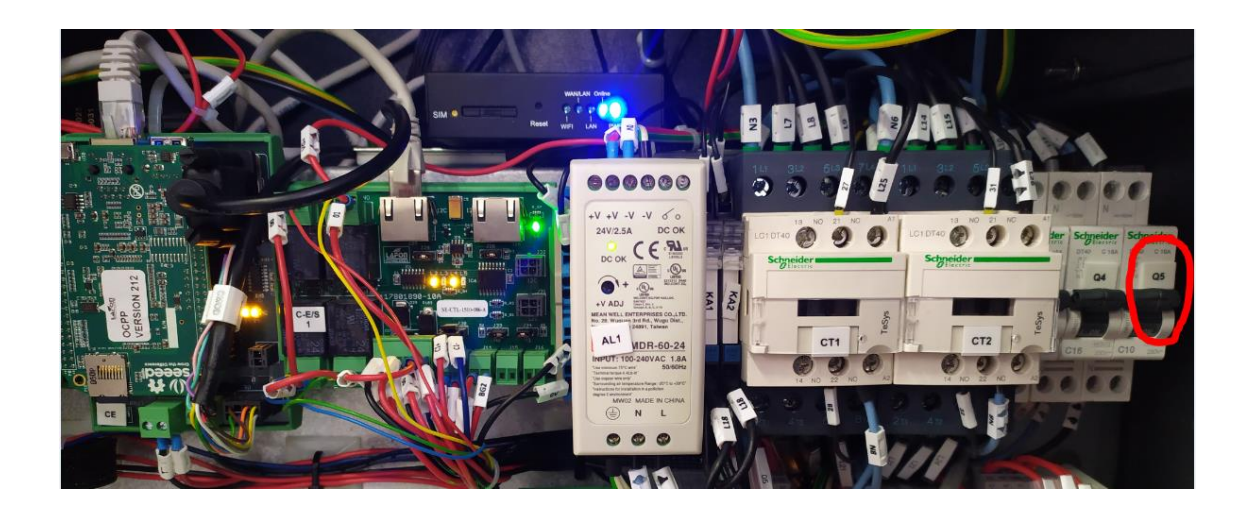

- Retirez la micro-SD du kit OCPP

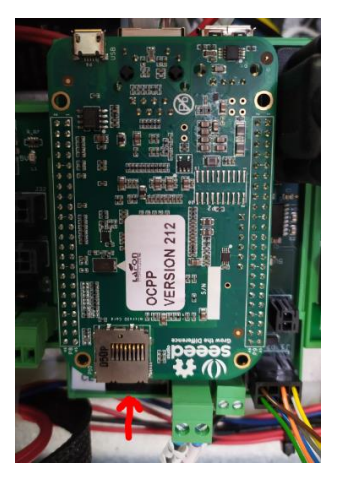

- Insérez la nouvelle carte MiscroSD.

- Enclenchez le disjoncteur **Q5** 

| NT_2021_011       | Rev. : 001        | NOTE TECHNIQUE                         | C LAFON |
|-------------------|-------------------|----------------------------------------|---------|
|                   | DATE : 19/03/2021 |                                        |         |
| Ancienne Réf. : X | Page : 3/6        | MISE A JOUR BORNE OCPP1.5 VERS OCPP1.6 |         |

**T0** - La borne démarre. Au bout d'environ 40 sec la LED L1 clignote rapidement pendant à peu près 7min30.

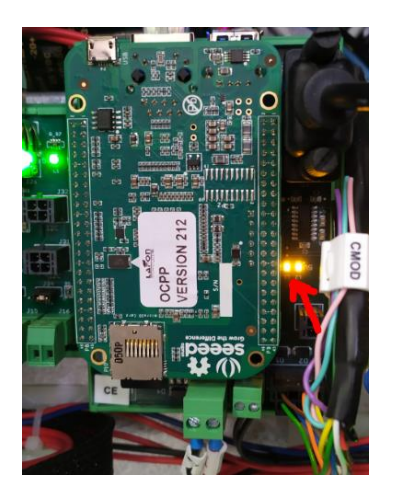

T0 + 8min10 – Après avoir mis à jour son logiciel interne la borne redémarre une première fois.

**T0 + 9min** – Elle met ensuite à jour des paramètres du routeur puis redémarre une deuxième fois après environ 45 secondes.

**T0 + 10min** - Au bout d'environ 1 mn la LED L1 du kit OCPP clignote. Il est à jour.

- La micro-SD utilisée pour l'update est formatée pendant la mise à jour afin d'y stocker les logs. La micro SD retirée en début de procédure peut être réutilisée par ailleurs (remplacement de carte HS, installation du firmware de mise à jour, ...)

## 2.2 MISE A JOUR DU TERMINAL PULSE

Pour fonctionner avec le kit en version BBBC3XXB, le terminal doit être mis à jour avec une version KIPX**3**XXX ou supérieure.

La dernière version à jour peut être obtenu par les moyens de diffusion classiques (serveur FTP du support technique, superviseur, ...)

La mise à jour peut être réalisée par l'une des trois méthodes suivantes :

- Téléchargement à distance par le superviseur via la commande **updateFirmware**.
- Téléchargement locale via le fichier \*.tar.gz déposé sur la carte µSD du kit OCPP
- Téléchargement d'un fichier \*.hex au moyen d'une sonde ST-Link.

| NT_2021_011       | Rev. : 001        | NOTE TECHNIQUE                         | P1.5 VERS OCPP1.6 |
|-------------------|-------------------|----------------------------------------|-------------------|
|                   | DATE : 19/03/2021 | MISE A JOUR BORNE OCPP1.5 VERS OCPP1.6 |                   |
| Ancienne Réf. : X | Page : <b>4/6</b> |                                        |                   |

#### 2.3 DEMARRAGE TYPE

Lorsque la borne démarre, une fois à jour, la procédure suit la séquence suivante :

| Séquence                                                                                                    | En cas de problème                                                                                                    |
|----------------------------------------------------------------------------------------------------|----------------------------------------------------------------------------------------------------|
| Au bout de 10 secondes, le kit OCPP s'allume (Led L2)                                                                      | Vérifier que le terminal est bien configuré en mode liaison<br>OCPP                                                                                                    |
| 30 secondes plus tard, L1 se met à clignoter                                                                               | L'application ne se lance pas. Le logiciel pourrait être corrompu.                                                                                                    |
| La Led L1 clignote 3 fois périodiquement, elle cherche a obtenir une adresse sur le réseau local                           |                                                                                                    |
| La Led L2 clignote 2 fois périodiquement → L'application est<br>opérationnelle                                             | Si la led L1 clignote toujours 3 fois, le kit a un problème avec<br>son contrôleur réseau. Il va redémarrer et/ou redémarrer le<br>routeur.<br>(Vérifier qu'il n'y a pas un PC branché en DHCP sur le |
|                                                                                                    | routeur)                                                                                                    |
| La liaison avec le serveur de supervision est établie environ<br>90 secondes plus tard (envoi du <b>bootNotification</b> ) | Vérifier que le routeur est bien « online » et que les<br>paramètres soient les bons (url de supervision,<br><b>chargeBoxID</b> , paramètres de réseau en cas de connexion en<br>réseau local,)       |

#### 2.4 CREATION DE LA LICENCE

Ce passage en version 1.6 de l'OCPP nécessite l'activation d'une licence.

Pour cela il faut contacter le service commercial LAFON.

Pour pouvoir activer la licence il faut fournir les paramètres suivants à LAFON :

- La clé ChargePointModel
- La clé ChargePointSerialNumber
- La clé ChargeBoxId
- Le nom de la clé à déverrouiller. Ici VersionOCPP.

- Il est possible d'envoyer un fichier au format .csv regroupant toutes ces informations pour plusieurs bornes afin d'obtenir les licences d'activation.

Sur la base de ces informations, Lafon calcule la ou les clés de licence.

## 2.5 LANCEMENT DE LA VERSION 1.6

Il y a deux manières de valider la configuration OCPP1.6 :

#### - Activation locale

Une fois ces informations récupérées il faut configurer le kit OCPP 1.6 via son interface web : <u>http://192.168.1.254:5000</u>

| NT_2021_011       | Rev. : 001        | NOTE TECHNIQUE                         |  |
|-------------------|-------------------|----------------------------------------|--|
|                   | DATE : 19/03/2021 |                                        |  |
| Ancienne Réf. : X | Page : 5/6        | MISE A JOUR BORNE OCPP1.5 VERS OCPP1.6 |  |

# Il est impératif de renseigner et de valider les informations via l'interface pour l'activation du logiciel en version 1.6.

| <ul> <li>Lire SignalLevel</li> <li>Modif Switch2Gto3GLevel</li> <li>Modif Switch3Gto2GLevel</li> </ul> | 0<br>-81<br>-95 | ***                                            |                      |                                                                  |        |
|----------------------------------------------------------------------------------------------------|-----------------|------------------------------------------------|----------------------|------------------------------------------------------------------|--------|
| <ul> <li>Modif WeakSignal2GLevel</li> <li>Lire iccid</li> </ul>                                        | -93<br>PROD     | ***                                            |                      |                                                                  |        |
| OCPP * Cle valeur                                                                                      |                 |                                                |                      |                                                                  |        |
| OCPP16 Param * Cle valeur                                                                              |                 |                                                |                      |                                                                  |        |
|                                                                                                    | uests<br>ta     | faise<br>faise<br>faise<br>faise<br>Volta<br>2 | e<br>e<br>age,Currer | ent.Import,Power.Active.Import,Energy.Active.Import.Register     |        |
| - Modif Ston Transaction Onloval                                                                       | idid            | true                                           |                      |                                                                  |        |
| Lire SupportedFeatureProfile<br>Modif WebSocketPingInterval                                            | s               | Core                                           | e,Firmware           | reManagement, LocalAuthListManagement, Reservation, RemoteTrigge | er *** |
| Param * Cle valeur                                                                                     |                 |                                                |                      |                                                                  |        |
| - Lire AddWhiteListBeagle                                                                              |                 |                                                | false                | ###                                                              |        |
| <ul> <li>Modif CableReleaseOnPilotDis</li> </ul>                                                       | sconnec         | tion                                           | false                | ***                                                              |        |
| Modif ConnectionTimeOut                                                                                |                 |                                                | 30                   | (#R#                                                             |        |
| - Lire IdentificationWhiteListBe                                                                       | agle            |                                                | false                | ***                                                              |        |
| Modif LibreService                                                                                     |                 |                                                | false                | ***                                                              |        |
| - Modif LocalLanguageSelection                                                                         | 1               |                                                | false                | ***                                                              |        |
| Modif MaxCurrent                                                                                       |                 |                                                | 100                  | 252                                                              |        |
| - Lire NumberOfConnectors                                                                              |                 |                                                | 02                   | ***                                                              |        |
| Modif PDI Power                                                                                        |                 |                                                | 16000                |                                                                  |        |
| - Modif RepartitionPuissanceNo                                                                         | n7eRea          | dv                                             | false                | ***                                                              |        |
| - Modif Ston Transaction On EV/Si                                                                      | deDisco         | onnect                                         | false                | ***                                                              |        |
| - Modif LinlockConnectorOnEVS                                                                          | lideDisc        | onneci                                         | false                |                                                                  |        |
| - Modif Vehicle Presence Sensor                                                                        | Ontion          | onnee                                          | falco                | 282                                                              |        |
| Line charge Box Serial Number                                                                          | option          |                                                | PROD                 | ***                                                              |        |
| - Life ChargeBoxSenaiNumber                                                                            |                 |                                                | en en                |                                                                  |        |
| Modif tas Pourl ibro Sonico                                                                            |                 |                                                | 00000001             | 1 ***                                                            |        |
| - Modif tagPourRepriseCharge                                                                           |                 |                                                | FORFAIT              | T ***                                                            |        |
| paiement * Cle valeur                                                                                  |                 |                                                |                      |                                                                  |        |
| Modif BankCardMaxAmount                                                                                | 20              |                                                | 6                    |                                                                  |        |
| Modif BankCardMinAmount                                                                                | 0               |                                                | e -                  |                                                                  |        |
| Modif BillingMode                                                                                      | 128             |                                                | 6 - C                |                                                                  |        |
| Modif ChargePrice                                                                                      | 1.00            |                                                | 6                    |                                                                  |        |
| Modif ChargePriceEnergy                                                                                | 0               | ***                                            | •                    |                                                                  |        |
| Modif ChargePriceTime                                                                                  | 0               | **                                             | e                    |                                                                  |        |
| Modif FreeChargingDuration                                                                             | 0               |                                                | é.                   |                                                                  |        |
| Modif FreeChargingEnergy                                                                               | 0               |                                                | 6                    |                                                                  |        |
| Modif IDTagBankCard                                                                                    | 1.13            |                                                | e                    |                                                                  |        |
| - Modif NumberBankCardReade                                                                            | er 00007        | 220 ***                                        | •                    |                                                                  |        |

Il faut modifier les paramètres :

Premièrement validez la clé de licence qui vous a précédemment été fournie

Dans le champ « Licence » faites modifier, puis entrez la totalité des caractères dans le champ et validez.

Une fois la clé validée la valeur du champ « Licence » revient à « false » ce qui est normal.

Dirigez-vous dans l'onglet « config » et passez la valeur du champ « VersionOCPP » à 1.6.

Pour finir modifiez le champ « OCPP\_SERVER\_URL » et renseignez la nouvelle adresse url en ws:// ou wss://.

N'oubliez pas de valider chaque champ lors de leurs modifications.

Ensuite faites un reset de la borne pour que la borne prenne en compte les modifications.

#### - Activation depuis le superviseur

De son côté le superviseur peut aussi activer la version OCPP 1.6.

Il renseigne pour chaque borne la clé « Licence » via la commande changeConfiguration pour activer l'option dans les bornes.

- Le superviseur paramètre ensuite les clés suivantes, toujours au moyen de la commande changeConfiguration :

- a. Clé VersionOCPP : « OCPP1.6 »
- b. OCPP\_SERVER\_URL : I'url du serveur de supervision 1.6 de type http:// ou https:// en SOAP et type ws:// ou wss:// en JSON.

- Le superviseur envoie une commande de Reset à la borne.

- La borne redémarre et se connecte au nouveau serveur en OCPP1.6.